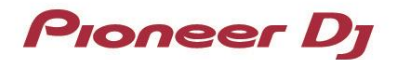

### **DJ Controller**

# DDJ-FLX6

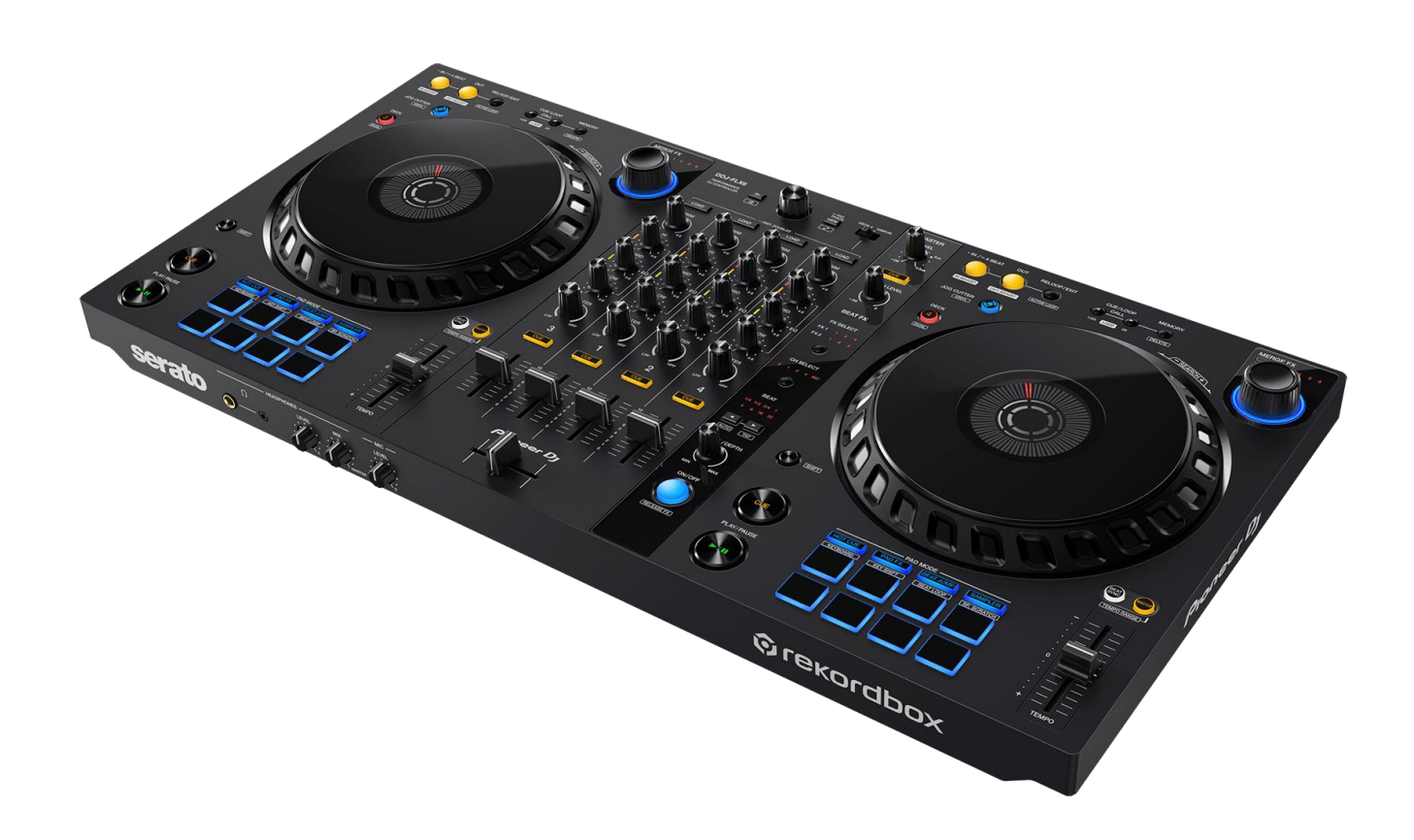

## Firmware Update Guide

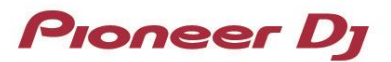

#### A. Checking the current firmware version of the DDJ-FLX6

#### 1. Connect the DDJ-FLX6 to your PC/Mac using the USB cable.

#### 2. Check the Firmware Version.

For Mac:

Click Apple menu > [About This Mac] > [System Report] > [Hardware] > [USB] and check the version displayed for the DDJ-FLX6.

| •••                         |                               | MacBook Pro                              |
|-----------------------------|-------------------------------|------------------------------------------|
| ✓ Hardware<br>ATA           | USB Device Tree               | ^                                        |
| Apple Pay<br>Audio          | ✓ USB 3.1 Bus<br>DDJ-FLX6     |                                          |
| Camera                      | USB 3.1 Bus                   |                                          |
| Card Reader<br>Controller   |                               |                                          |
| Diagnostics<br>Disc Burning |                               |                                          |
| Ethernet Cards              |                               | •                                        |
| Fibre Channel<br>FireWire   | DDJ-FLX6:                     |                                          |
| Graphics/Displays           | Product ID:                   | 0x0038                                   |
| NVMExpress                  | Vendor ID:<br>Version:        | 1.00                                     |
| PCI                         | Serial Number:                |                                          |
| Parallel SCSI               | Speed:<br>Manufacturer:       | Up to 480 Mb/s<br>AlphaTheta Corporation |
| Power                       | Location ID:                  | 0x01100000 / 1                           |
| SAS                         | Current Available (mA):       | 500<br>500                               |
| SATA                        | Extra Operating Current (mA): | 0                                        |

For Windows:

- 1) Right-click the Start button and select [Device Manager] from the displayed menu.
- 2) Open [Sound, video and game controllers] > [DDJ-FLX6 Properties] and select [Details] tab.
- 3) Select [Hardware IDs] from the [Property] drop-down menu.
- 4) The xxxx part of "USB¥VID\_2B73&PID\_0038&REV\_xxxx" displayed is the firmware version. (For example, USB¥VID\_2B73&PID\_0038&REV\_0100 means the firmware version is 1.00.)

| DDJ-FLX6 Properties                                                 | ×      |
|---------------------------------------------------------------------|--------|
| General Driver Details Events                                       |        |
| DDJ-FLX6                                                            |        |
| Hardware IDs                                                        | $\sim$ |
|                                                                     |        |
| USB¥VID_2B738PID_00388REV_01008MI_02<br>USB¥VID_2B738PID_00388MI_02 |        |

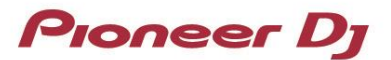

#### B. Checking the downloaded file

#### 1. Unzip the downloaded file.

- For Mac: Double-click the extracted [DDJ-FLX6\_vxxx\_MAC.dmg] to mount it.
- For Windows:

Save the downloaded file [DDJ-FLX6\_vxxx\_Win.zip] to a folder in any location such as on the desktop and unzip it.

#### 2. Check the unzipped file.

For Mac:

Check the following file is included in the extracted [DDJ-FLX6\_vxxx\_MAC] folder.

[DDJ-FLX6UpdateProgram\_Vxxx.app]

For Windows:

Check the following file is included in the extracted [DDJ-FLX6\_vxxx\_WIN] folder.

[DDJFLX6UpdateProgram.exe] [ddjflx6hid.dll] [ddjflx6\_v**xxx**.bin]

- ✓ **xxx** is the new firmware version.
- Depending on your computer settings, the extension such as .exe or .app may not be displayed.

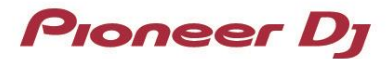

#### C. Preparing for the update on the DDJ-FLX6

#### 1. Connect the DDJ-FLX6 to your PC/Mac.

Connect the DDJ-FLX6 to your PC/Mac using the USB cable.

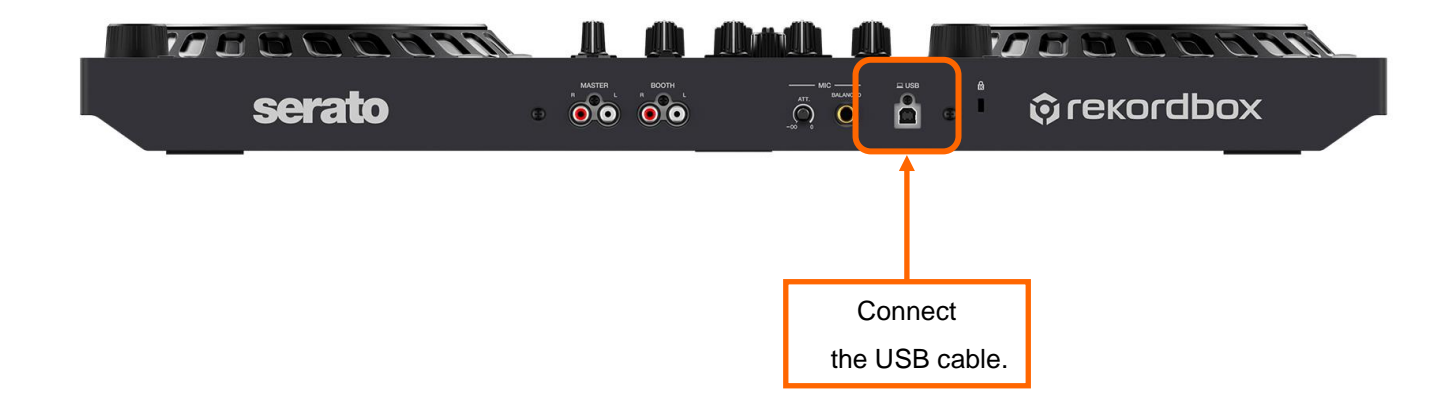

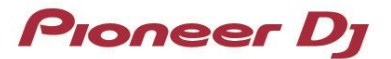

#### D. Updating the firmware on your PC/Mac

#### 1. Updating procedures

Before updating, close all the applications running on the PC/Mac.

#### **<STEP1>** Start the updater program.

For Mac:

Double click [DDJ-FLX6UpdateProgram.app].

For Windows:

Double click [DDJFLX6UpdateProgram.exe].

#### <STEP2> Select a language.

Select a language you want to use and click "OK".

| Updater Program     |        |
|---------------------|--------|
| Language Selections |        |
| English             | ◆      |
|                     | Cancel |

#### <STEP3> Check the firmware version.

Check that the version is **x.xx**. Click "Start". (The figure below is an example.)

Do not disconnect the USB cable during the update.

Be sure to use an AC adaptor to power your laptop during update.

| Updater Program                                                                           |                                         |
|-------------------------------------------------------------------------------------------|-----------------------------------------|
| <b>Updates the version of yo</b><br>Current Version: Ver. 1.0<br>Update Version: Ver. 1.1 | <b>ur DDJ-FLX6 firmware.</b><br>)0<br>0 |
|                                                                                           | Close Start                             |

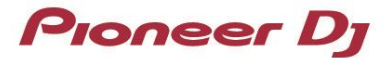

#### <STEP4> During the update

Please wait until the progress bar reaches to the right end.

| Updater Program                                                     |  |
|---------------------------------------------------------------------|--|
| Updating your DDJ-FLX6 firmware.                                    |  |
| Please wait for a few moments until the update process is complete. |  |
| 30%                                                                 |  |
|                                                                     |  |
|                                                                     |  |

While the update is in progress, the level indicator of DDJ-FLX6 blinks.

#### **<STEP5>** The update process is complete.

If the message below is displayed, click "OK".

| Updater Program                                                      |
|----------------------------------------------------------------------|
| The update of your version of the DDJ-FLX6 firmware is now complete. |
| ОК                                                                   |
|                                                                      |

#### <STEP6> Restart the DDJ-FLX6.

After the update is complete, the DDJ-FLX6 will automatically restart.

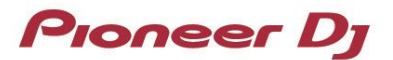

#### E. Checking the firmware version

Check the firmware version of the DDJ-FLX6 as described in "*A. Checking the current firmware version of the DDJ-FLX6*".

When you find the version you wanted to update, the firmware update is successfully complete.

#### Tips: When an Error Message is shown during updating the firmware

If you fail to update (e.g., an error message is shown), first close the updater program, then disconnect the USB cable and start from "*C. Preparing for the update on the DDJ-FLX6*".

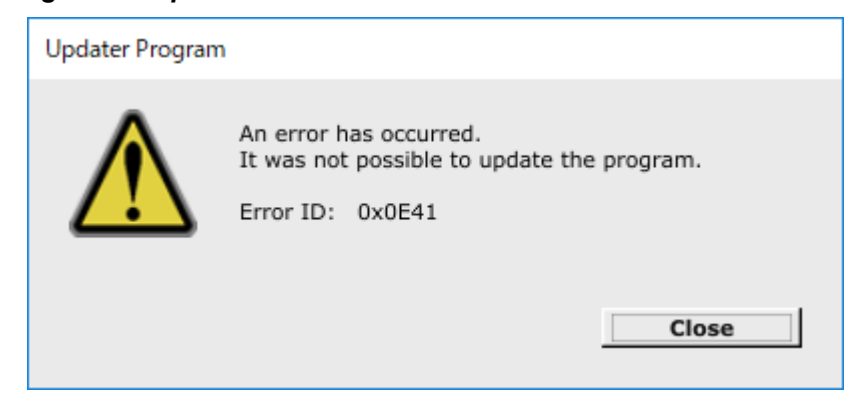

#### [Reference information]

For information on the supported operating systems, visit the URL below. pioneerdj.com/support/

Approximately 2 minutes is required for the update.

The images shown in this Guide may not be the same as the current ones.

#### About trademarks and registered trademarks

- · Windows is a registered trademark of Microsoft Corporation in the U.S. and other countries.
- · Mac, OS X and macOS are trademarks of Apple Inc., registered in the U.S. and other countries.
- Other product, technology and company names, etc. mentioned herein are trademarks or registered trademarks of their respective owners.

©2022 AlphaTheta Corporation. All rights reserved.

#### AlphaTheta Corporation

6F, Yokohama i-Mark Place, 4-4-5 Minatomirai, Nishi-ku, Yokohama, Kanagawa 220-0012 Japan